#### HOW TO APPLY

#### Visit https://hc-ojas.gujarat.gov.in

Click on the link under Current Jobs. ("Current Jobs" હેઠળની લિંક પર ક્લિક કરો.)

| Hig                    | gh Court          | of Gujar            | at (OJAS)                   |                |                       |                                                    |          |
|------------------------|-------------------|---------------------|-----------------------------|----------------|-----------------------|----------------------------------------------------|----------|
| Home Job Application - | Upload Photograph | Confirm Application | Print Application / Pay Fee | Call Letters - | Download <del>-</del> |                                                    |          |
| Rotice Board           |                   |                     |                             |                | View All              | र्म्⊒ Current Jobs<br>▶Sample Advertisement (अंतिम | View All |

Click on "Apply Now" ("Apply Now" ५२ झ्लिङ डरो)

| High Court of Gujarat (OJAS) |                      |                   |                     |                             | A <sup>+</sup> A A |                       |  |  |  |  |
|------------------------------|----------------------|-------------------|---------------------|-----------------------------|--------------------|-----------------------|--|--|--|--|
| Home                         | Job Application +    | Upload Photograph | Confirm Application | Print Application / Pay Fee | Call Letters -     | Download <del>-</del> |  |  |  |  |
| Samp                         | le Advertisement     |                   |                     |                             |                    |                       |  |  |  |  |
| 47                           | Sample Advertisement | t Details         |                     |                             |                    |                       |  |  |  |  |
|                              | More Details A       | Apply Now         |                     |                             |                    |                       |  |  |  |  |

You will be redirected to Application Portal's Home Page (તમને એપ્લિકેશન પોર્ટલના હ્રોમ પેજ પર રીડાયરેક્ટ કરવામાં આવશે)

| भारत<br>Government             | f सरकार   शिक्षा मंत्रालय<br>of India   Ministry of Educ  | ation         |                    |         |                              | Skip to main content 🔥 Sitemap A- A A+                                          |
|--------------------------------|-----------------------------------------------------------|---------------|--------------------|---------|------------------------------|---------------------------------------------------------------------------------|
| Departr<br>Ministry<br>Governm | ment of Higher Education<br>of Education<br>nent of India | on            |                    |         | THE MAN COURT<br>OF GUILLART | राष्ट्रीय परीक्षा एजेंसी<br>National Testing Agency<br>Excellence in Assessment |
| HOME                           | INFORMATION                                               |               | IMPORTANT DOWNLOAD | CONTACT | CANDIDATE ACTIVITY           |                                                                                 |
|                                |                                                           |               |                    |         |                              |                                                                                 |
| LATEST NEW                     | S Click Here to R                                         | legistration/ | Login              |         |                              | < 11                                                                            |
|                                | Public Notices                                            |               | News &             | Events  |                              |                                                                                 |

Click on "Registration/Login" and you will be redirected to the Application Portal ("Registration/Login" પર ક્લિક કરો અને તમને એપ્લિકેશન પોર્ટલ પર રીડાયરેક્ટ કરવામાં આવશ)

| Department of Higher Education<br>Aviently of Education<br>Government of India | Pite mere Court                   | राष्ट्रीय परीक्षा एजेंसी<br>National Testing Agency<br>Excellence in Assessment |
|--------------------------------------------------------------------------------|-----------------------------------|---------------------------------------------------------------------------------|
| ujarat HC Recruitment-2024                                                     |                                   | හි Home ල Login Page                                                            |
| Steps to Apply Online                                                          | 은 Only Registered Candidate Login | Here                                                                            |
|                                                                                | Application Number *              |                                                                                 |
|                                                                                | Password *                        | Enter Password                                                                  |
| 1                                                                              | Security PIN as Shown Below *     | Enter Security PIN As Shown Below                                               |
|                                                                                | Security PIN                      | 81, 6923 🕘                                                                      |
| Step 1:- Apply for Online Registration.                                        |                                   | Ca Submit                                                                       |
| Step 2:- Fill Online Application Form.                                         | If you have forgotten you         | r Password or your Application Number, click on the link below                  |
| Step 3:- Pay Examination Fee.                                                  | ↔ Forgot password?                | ∽ Forgot Application Number?                                                    |
| If you are a New Candidate, click on the link below                            |                                   |                                                                                 |
| & New Candidate Register Here                                                  | If you are n                      | not getting OTP please click here to verify your email                          |
|                                                                                |                                   |                                                                                 |

Click on "New Candidate Registration Here" ("New Candidate Register Here" ५२ झ्वि ४ हरे)

Read all the instructions displayed on that page carefully. (તે પેજ પર દર્શાવેલ બધી સૂચનાઓ ધ્યાનથી વાંચો.)

High Court of Gujarat Recruitment-2024

|                                                                      |                                                                                                    | ગુજરાત હાઇક                                                                                                    | ોર્ટ ભરતી-                                   | 2024              |                      |      |      |      |               |
|----------------------------------------------------------------------|----------------------------------------------------------------------------------------------------|----------------------------------------------------------------------------------------------------|----------------------------------------------|-------------------|----------------------|------|------|------|---------------|
| Instruct                                                             | tions and Procedure for online s                                                                                                    | ubmission of Application Form                                                                                                    |                                              |                   |                      |      |      |      |               |
|                                                                      |                                                                                                    | Download Information Bulletin                                                                                                    | Vacancy                                      | Notification ±    |                      |      |      |      |               |
| 1. Plea<br>તમે<br>2. Can<br>ઉમેશ<br>3. Plea<br>કૃપા<br>4. <b>Exa</b> | ase read the instructions, procedure<br>અરજી ફીર્મ ભરવાનું શરુ કરો તે પહેવાં કૃપ<br>didate can apply 'ON-LINE' only thr<br>ડ્વાર કર્કત સત્તાવાર વેબસાછટ દ્વારા જ 'અં<br>કશ ensure your eligibility as per the<br>કરીને વિગતવાર જાહેરાતોમાં નિર્ધારિત મા<br>mination Fees <b>પરીક્ષા ફી</b> | and Information Bulletin carefully before you s<br>ા કરીને સુચનાઓ, પ્રક્રિયા અને માહિતી બુલેટિન કાળજી<br>ough the official website.<br> ન-લાઇન" અરજી કરી શકે છે<br>criteria laid down in the detailed Advertisemen<br>પદંડો અનુસાર તમારી પાત્રતાની ખાતરી કરો. | start filling the ,<br>પૂર્વક વાંચો.<br>૧૧૬. | Application Form  |                      |      |      |      |               |
| Sr. No.                                                              | Name of Posts                                                                                                    | COURT NAME                                                                                                    | General-UR                                   | General-EWS       | SEBC (OBC-NCL)       | SC   | ST   | PwD  | Ex-Servicemen |
| 1.                                                                   | Computer Operator (IT Cell)                                                                                                    | High Court                                                                                                    | 1500                                         | 750               | 750                  | 750  | 750  | 750  | 750           |
| 2.                                                                   | Deputy Section Officer                                                                                                    | High Court                                                                                                    | 1500                                         | 750               | 750                  | 750  | 750  | 750  | 750           |
| 3.                                                                   | Court Attendant                                                                                                    | High Court                                                                                                    | 1000                                         | 500               | 500                  | 500  | 500  | 500  | 500           |
| 4.                                                                   | Driver                                                                                                    | High Court                                                                                                    | 1000                                         | 500               | 500                  | 500  | 500  | 500  | 500           |
| 5.                                                                   | English Stenographer Grade II                                                                                                    | High Court                                                                                                    | 1500                                         | 750               | 750                  | 750  | 750  | 750  | 750           |
| 6.                                                                   | Court Manager                                                                                                    | High Court                                                                                                    | 2500                                         | 1250              | 1250                 | 1250 | 1250 | 1250 | 1250          |
| 7.                                                                   | Gujarati Stenographer Grade II                                                                                                    | District Court + Industrial & Labour Court                                                                                                    | 1500                                         | 750               | 750                  | 750  | 750  | 750  | 750           |
| 8.                                                                   | Gujarati Stenographer Grade III                                                                                                    | District Court + Industrial & Labour Court                                                                                                    | 1500                                         | 750               | 750                  | 750  | 750  | 750  | 750           |
| 9.                                                                   | Bailiff                                                                                                    | District Court + Industrial & Labour Court                                                                                                    | 1500                                         | 750               | 750                  | 750  | 750  | 750  | 750           |
|                                                                      | Proc                                                                                                    | essing charges and Goods & Service Taxes                                                                                                    | (GST) are to be                              | e paid by the car | ndidate, as applicab | le.  |      |      |               |

# Click on "I Agree" Check box and click on Submit after reading the instructions carefully. ("હું સંમત છું" ચેક બોક્સ પર ક્લિક કરો અને સૂચનાઓને ધ્યાનથી વાંચ્યા પછી સબમિટ પર ક્લિક કરો.) 8. The Application Number printed on the computer generated Confirmation Page must be mentioned in all correspondences. It is therefore essential to note down the application

- number printed on the Confirmation Page કોમ્પ્યુટરે જનરેટ કરેવ કન્ફર્મેશન પેજ પર છાપેવ એપ્લિકેશન નંબરનો તમામ પત્રવ્યવહારમાં ઉલ્વેખ કરવો આવશ્યક છે. આથી કન્ફર્મેશન પેજ પર છપાયેવ એપ્લિકેશન નંબરની નોધ લેવી જરૂરી છે 9. Only one application is to be submitted by a candidate. More than one application i.e. Multiple application forms submitted by a candidate will be rejected.
- ઉમેદવાર દ્વારા માત્ર એક જ અરજી સબમિટ કરવાની રહેશે. એક કરતાં વધુ અરજીઓ એટલે કે ઉમેદવાર દ્વારા સબમિટ કરાયેલા બહુવિધ અરજીપત્રો નંકારવામાં આવશે.
- 10. Applicants applying under reservation should ensure having valid certification and would be required to provide them when asked for આરક્ષણ હેઠળ અરજી કરનારા અરજદારોએ માન્ય પ્રમાણપત્ર હોવાની ખાતરી કરવી જોઇએ અને જ્યારે પૂછવામાં આવે ત્યારે તે પ્રદાન કરવાની જરૂર પડશે.

#### 🗆 I AGREE હું સહમત છુ

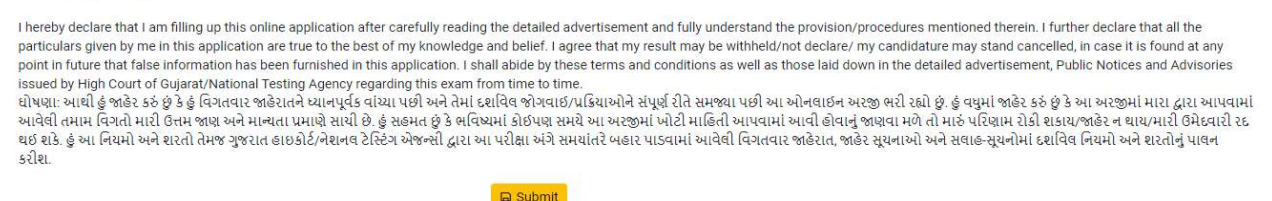

There after you will be provided with the multiple Registration Options, Select the one suitable for you and proceed:

#### (ત્યાં તમને બહ્વિધ નોંધણી વિકલ્પો પ્રદાન કરવામાં આવશે, યોગ્ય વિકલ્પ પસંદ કરો)

High Court Of Gujarat Recruitment- 2024 હાઇકોર્ટ ઓફ ગુજરાત ભરતી - 2024

Login and Identification for online submission of Application Form અરજી ફોર્મ ઓનલાઇન સબમિશન માટે લોગિન અને ઓળખ

#### Please Select:

Dear Candidate, kindly use your Aadhaar/Identity proof (Don't use your parents/relative identity) to create login as your Aadhaar/Identity proof will be used for verification/authentication purpose at different stages of exam. Using anyone's else Aadhaar/Identity card may result in cancellation of your candidature. (પ્રિય ઉમેદવાર, કૃપા કરીને લોગિન બનાવવા માટે તમારા આધાર/ઓળખના પુરાવા (તમારા માતા-પિતા/સંબંધી ઓળખનો ઉપયોગ કરશો નહીં) નો ઉપયોગ કરો કારણ કે તમારા આધાર/ઓળખના પુરાવાનો ઉપયોગ પરીક્ષાના વિવિધ તબક્કામાં યકાસણી/ઓથેન્ટિકેશન હેતુ માટે કરવામાં આવશે. અન્ય કોઈના આધાર/ઓળખ કાર્ડનો ઉપયોગ કરવાથી તમારી ઉમેદવારી રહ થઈ શકે છે.)

- 🗆 I have Aadhaar Number and wish to create my Login using Aadhaar Number. મારી પાસે આધાર નંબર છે અને તેનો ઉપયોગ કરીને મારું લોગિન બનાવવા માંગુ છું આધાર નંબર.
- ા have a Digilocker Account. I wish to login and identify through Digilocker. મારી પાસે ડિજીલોકર એકાઉન્ટ છે. હું ડિજીલોકર દ્વારા લોગીન અને ઓળખવા ઇચ્છું છું.
- ા do not have a Digilocker Account. I wish to create my Digilocker Account and login and identify through Digilocker. મારી પાસે ડિજીલોકર એકાઉન્ટ નથી. હું મારું ડિજીલોકર એકાઉન્ટ બનાવવા ઇચ્છું છું અને ડિજીલોકર દ્વારા લોગિન કરો અને ઓળખો.
- ા have Academic Bank of Credits ID (ABC ID). I wish to login and identify through ABC ID. મારી પાસે એકેડેમિક બેંક ઓફ ક્રેડિટ ID (ABC ID) છે. હું લૉગિન કરવા અને ઓળખવા ઇચ્છું છું ABC ID
- ા do not have Academic Bank of Credits ID (ABC ID). I wish to create my ABC ID and login and identify through ABC ID.મારી પાસે એકેડેમિક બેંક ઓફ ક્રેડિટ ID (ABC ID) નથી. હું મારું ABC ID બનાવવા માંગુ છું અને ABC ID દ્વારા લોગિન કરો અને ઓળખો. ા have a PAN Card and wish to create my Login using PAN. મારી પાસે PAN કાર્ડ છે અને હું PAN નો ઉપયોગ કરીને મારું લોગિન બનાવવા ઇચ્છું છું.

કૃપા કરીને નોંધો કે આગલા પૃષ્ઠ પર બિન-આધાર વિકલ્પો દ્વારા પ્રમાણીકરણ માટે (પરીક્ષા કેન્દ્ર પર પ્રમાણીકરણ), તમારે પ્રમાણીકરણ પૂર્ણ કરવા માટે 1 કલાક વહેલા પરીક્ષા કેન્દ્ર પર પહોંચવું પડશે. Please note that for authentication through Non-Aadhaar options at next page (Authentication at the Exam Centre), you will need to reach Exam Centre 1 hour earlier to get the authentication completed.

# Thereafter fill out the details on the Registration Page: (ત્યારબાદ નોંધણી પેજ પર વિગતો ભરો)

| -3 |                                                               |                                   |
|----|---------------------------------------------------------------|-----------------------------------|
|    | Candidate's Name<br>ઉમેદવારનું નામ *                          | ASD                               |
|    | Father's Name પિતાનું નામ<br>*                                | ASD                               |
|    | Mother's Name માતાનું<br>નામ્*                                | ASD                               |
|    | Gender (दिञ •                                                 | Male ~                            |
|    | Date of Birth જન્મ તારીખ *                                    | Date V Month Vear V               |
|    | Nationality રાષ્ટ્રીયતા*:                                     | A citizen of India (INDIAN)       |
|    | Email Address ઈમેલ આઈડી<br>•                                  |                                   |
|    | Confirm Email Address<br>ઇમેલ આઇડી કન્ફર્મ કરી *              |                                   |
|    | Mobile Number / મોબાઇવ<br>નંબર •                              | +91                               |
|    | Confirm Mobile Number /<br>મોબાઇલ નેબર કન્દ્રમેં કરો *        | +91                               |
|    | Alternate Contact No.<br>(Optional) / વૈકલ્પિક સંપર્ક<br>નંબર | +91 Enter Alternate Mobile Number |
|    | ldentity Type / ઓળાબનો<br>પ્રકાર •                            | PAN CARD Y                        |
|    |                                                               |                                   |

#### NTA-HCG-HTA-2024

#### High Court of Gujarat Sola, Ahmedabad

|                                           | Premises No./Name /<br>જગ્યા નંભર/નામ *                                                                                                    | - 1+2                                 |     |  |
|-------------------------------------------|----------------------------------------------------------------------------------------------------|---------------------------------------|-----|--|
|                                           | Sub-Locality(Optional) /<br>ઉપ-સ્થાન/વૈકલ્પિક                                                                                                    |                                       |     |  |
|                                           | Locality / स्थानिडता *                                                                                                    |                                       |     |  |
|                                           | Country / El.                                                                                                    | INDIA                                 | ~   |  |
|                                           | State/UT / રાજ્ય/યુટી •                                                                                                    | GUJARAT                               |     |  |
|                                           | District / જીલ્લો •                                                                                                    | MAHESANA                              | · • |  |
|                                           |                                                                                                    | 070470                                |     |  |
|                                           | Pin Code / પીન કોડ *                                                                                                    | 302470                                |     |  |
| rmanent Address                           | Pin Code / પીન કોડ *                                                                                                    | 352470                                |     |  |
| manent Address<br>Same as present address | Pin Code / પીન કાડ *                                                                                                    | 352470                                |     |  |
| ermanent Address                          | Pin Code / પાન કાડ *<br>Premises No./Name /<br>જુગ્યા નંબર/નામ *                                                                                                    |                                       |     |  |
| ermanent Address                          | Pin Code / પીન કોડ *<br>Premises No./Name /<br>જુગ્યા નંબર/નામ *<br>Sub-Locality(Optional) /<br>ઉપ-રંથાન/વેડલ્પિક                                                                                             | - 352470                              |     |  |
| rmanent Address                           | Pin Code / પીન કોડ *<br>Premises No./Name /<br>જગ્યા નંબર/નામ *<br>Sub-Locality(Optional) /<br>ઉપ-રથાન/વેકલ્પિક<br>Locality / સ્થાનિકતા *                                                                     | - 352470                              |     |  |
| ermanent Address                          | Pin Code / પીલ કોડ *<br>Premises No./Name /<br>જગ્યા નંબર/નામ *<br>Sub-Locality(Optional) /<br>ઉપ-રથાન/વૈકલ્પિક<br>Locality / સ્થાનિકલા *<br>Country / દેશ *                                                  | INDIA                                 | ·   |  |
| ermanent Address                          | Pin Code / પીન કોડ *<br>Premises No./Name /<br>જગ્યા નંબર/નામ *<br>Sub-Locality(Optional) /<br>ઉપ-રથાન/વૈકલ્પિક<br>Locality / સ્થાનિકતા *<br>Country / દેશ *<br>State/UT / રાજ્ય/પુટી *                       | JOLA<br>INDIA<br>GUJARAT              | ·   |  |
| rmanent Address                           | Pin Code / પીન કોડ *<br>Premises No./Name /<br>જગ્યા નંબર/નામ *<br>Sub-Locality(Optional) /<br>ઉપ-સ્થાન/વેકલ્પક<br>Locality / સ્થાનિકતા *<br>Country / દેશ *<br>State/UT / રાજ્ય/વૃટી *<br>District / જીલ્લો* | JUDIA<br>INDIA<br>GUJARAT<br>MAHESANA | ·   |  |

# Select a password for your account (તમારા એકાઉન્ટ માટે પાસવર્ડ પસંદ કરો)

| Choose Password                            |          |
|--------------------------------------------|----------|
| Password / પાસવર્ડ <b>⊕</b> ∗              | <br>(\$) |
| Confirm Password /<br>પાસવર્ડ કન્ફર્મ કરો* | <br>(\$) |

Click on "I Agree" and then click on "Submit" ("I Agree" પર ક્લિક કરો અને પછી "Submit" પર ક્લિક કરો.)

| Below / નીચે બતાવ્યા પ્રમાણે<br>સુરક્ષા પિન*                                                                                                    | Enter Security PIN As Shown Below                                                                                                    |
|----------------------------------------------------------------------------------------------------|----------------------------------------------------------------------------------------------------|
| Security PIN / સુરક્ષા પિન *                                                                                                    | 96794 🖸                                                                                                    |
|                                                                                                    |                                                                                                    |
| I hereby declare that I am f<br>advertisement and fully un<br>all the particulars given by<br>that my result may be with<br>any point in future that fals<br>terms and conditions as w<br>Advisories issued by High | filling up this online application after carefully reading the detailed<br>iderstand the provision/procedures mentioned therein. I further declare that<br>me in this application are true to the best of my knowledge and belief. I agree<br>iheld/not declare/ my candidature may stand cancelled, in case it is found at<br>se information has been furnished in this application. I shall abide by these<br>eil as those laid down in the detailed advertisement, Public Notices and<br>Court of Gujarat/National Testing Agency regarding this exam from time to |

Review the Registration Details (નોંધણી વિગતોની સમીક્ષા કરો)

|                   |                                                       | Review Page - Online Registration Form                                                                             |                                     |           |                      |
|-------------------|-------------------------------------------------------|----------------------------------------------------------------------------------------------------|-------------------------------------|-----------|----------------------|
| Personal Details  | Review the following p<br>you may do so by pressing 1 | articulars carefully. If you would like to change any partic<br>EDIT REGISTRATION FORM button or press 'SUBMIT and | ulars entered,<br>SEND OTP' button. |           |                      |
| initial:          | Mr                                                    |                                                                                                    |                                     |           | i                    |
| Candidate's Name: |                                                       | Father's Name.                                                                                                    |                                     |           | 100                  |
| Mother's Name     |                                                       | Gender:                                                                                                    | Male                                |           |                      |
| Date Of Birth     |                                                       |                                                                                                    |                                     |           |                      |
| Email Address:    |                                                       | Confirm Email Address:                                                                                             |                                     | 1.44      |                      |
| Candidate Mobile: | +91-                                                  | Candidate Confirm Mobile.                                                                                          | +91-                                |           | Alternate<br>Mobile: |
| Identity Type:    | PAN CARD                                              | Identity Number:                                                                                                   |                                     |           |                      |
| Present Address   |                                                       |                                                                                                    |                                     |           |                      |
| Premises Name:    | -                                                     | Sublocality:                                                                                                    |                                     |           |                      |
| Locality:         |                                                       | Country:                                                                                                    |                                     | INDIA     |                      |
| State Name:       | GUJARAT                                               | District Name:                                                                                                    |                                     | AHMADABAD |                      |
| Pincode:          | 321321                                                |                                                                                                    |                                     |           |                      |

Check on all the check boxes if the particulars are correct and click on "Submit and Send OTP" or click on "EDIT Registration Form" if otherwise. (જો વિગતો સાચી હોય તો તમામ ચેક બોક્સ પર ચેક કરો અને " Submit and Send OTP" પર ક્લિક કરો અથવા જો નહિં તો " EDIT Registration Form" પર ક્લિક કરો.)

| Permanent Address                                                                                               |                                                                                                    |                                                                                                    |                                                                                                    |
|----------------------------------------------------------------------------------------------------|----------------------------------------------------------------------------------------------------|----------------------------------------------------------------------------------------------------|----------------------------------------------------------------------------------------------------|
| Premises Name:                                                                                                  |                                                                                                    | Sublocality                                                                                                    |                                                                                                    |
| Locality:                                                                                                    |                                                                                                    | Country                                                                                                    | INDIA                                                                                                    |
| State Name:                                                                                                    | GUJARAT                                                                                                    | District Name:                                                                                                    | AHMADABAD                                                                                                    |
| Pincode:                                                                                                    | 321321                                                                                                    |                                                                                                    |                                                                                                    |
| Security Details                                                                                                |                                                                                                    |                                                                                                    |                                                                                                    |
| Security Question:                                                                                              | IN WHAT CITY WERE YOU BORN?                                                                                                    | Security Answer.                                                                                                    | AHMEDABAD                                                                                                    |
| Particulars checklist to be ver                                                                                 | ified                                                                                                    |                                                                                                    |                                                                                                    |
| Declaration                                                                                                    | ne 🔄 Mother's Name 🔄 DOB 🔛 Mobile                                                                                                    | Email                                                                                                    |                                                                                                    |
| I hereby declare that I am fillin<br>particulars given by me in this app<br>in time in future that false inform | g up this online application after carefully reading the Detailed<br>plication are true to the best of my knowledge and belief. I agre<br>nation has been furnished in this application. I shall abide by th<br>issued by NTA/Gujarat f | i Advertisement and fully understanding the<br>ee that my result may be withheld/not declar<br>hese terms and conditions as well as those I<br>High Court regarding this exam time to time. | provision/procedures mentioned therein. I further declare that all the<br>red/ my candidature may stand cancelled, in case it is found at any point<br>laid down in the Detailed Advertisement, Public Notices and Advisories |
|                                                                                                    | L₹ EDIT Registrati                                                                                                    | Ion Form                                                                                                    |                                                                                                    |

Provide Email and Mobile OTP to Confirm your registration: (તમારી નોંધણીની પુષ્ટિ કરવા માટે ઈમેલ અને મોબાઈલ OTP પ્રદાન કરો)

| Verify Mobile and Email OTP                     |                                   |  |
|-------------------------------------------------|-----------------------------------|--|
| OTP sent to your email and Mobile Successfully. |                                   |  |
| Email OTP *                                     |                                   |  |
| Mobile OTP *                                    | Enter Mobile OTP                  |  |
| Security PIN as Shown Below*                    | Enter Security PIN As Shown Below |  |
| Security PIN *                                  | 232.51 🔍                          |  |
|                                                 | Submit  O Resend OTP              |  |

Help Desk Number – 011-40759000 / 69227700 | Email – <u>ghcre@nta.ac.in</u> Page 7 of 17

You will receive Application Details on Email after confirming OTPs received on Mobile and Email (મોબાઈલ અને ઈમેલ પર મળેલા OTPની પુષ્ટિ કર્યા પછી તમને ઈમેલ પર અરજીની વિગતો પ્રાપ્ત થશે)

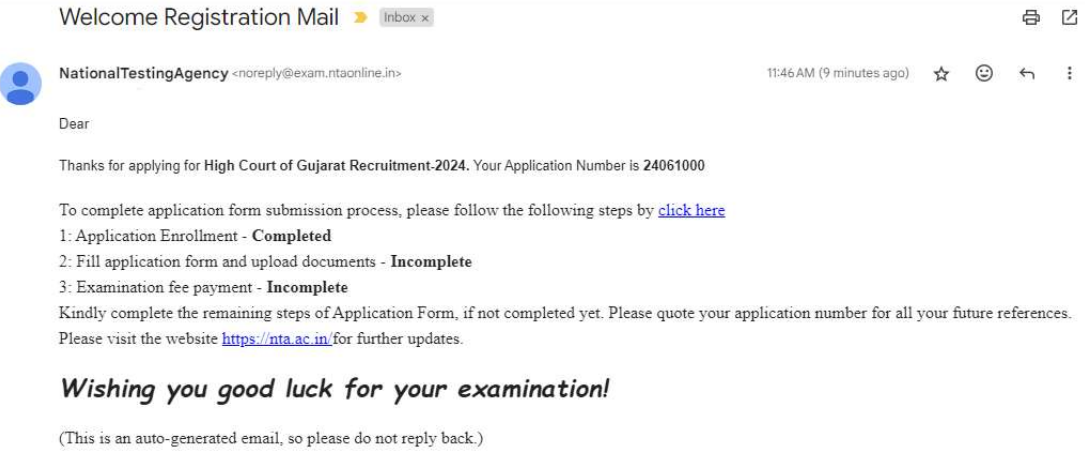

| Regards,      |                |  |
|---------------|----------------|--|
| Team National | Testing Agency |  |

Use the Application No. received on email and the password created during Registration to login to the Portal: (પોર્ટલમાં લોગીન કરવા માટે ઈમેલ પર મળેલ એપ્લિકેશન નંબર અને રજીસ્ટ્રેશન દરમિયાન બનાવેલ પાસવર્ડનો

ઉપયોગ કરો)

| Application Number *            | Enter Application Number                           |
|---------------------------------|----------------------------------------------------|
| Password *                      | Ø                                                  |
| Security PIN as Shown Below *   | Enter Security PIN As Shown Below                  |
| Security PIN                    | 04507                                              |
| If you have forgotten you       | Submit                                             |
| ⁰ <del>∞</del> Forgot password? | ow Forgot Application Number?                      |
|                                 | at atting OTD along aligh have to unify your area? |

After Login the Application Dashboard page will be displayed as follows, Click on "Complete Application Form" (લૉગિન કર્યા પછી એપ્લિકેશન ડેશબોર્ડ પેજ નીચે મુજબ પ્રદર્શિત થશે, "Complete Application Form" પર ક્લિક કરો.)

| Home O Information Bulletin              | Faq            | CH SUMMAT                                                                                               | Change Passwork                                                              |
|------------------------------------------|----------------|----------------------------------------------------------------------------------------------------|------------------------------------------------------------------------------|
| High Court of Gujarat                    | Current Status |                                                                                                    |                                                                              |
| asd<br>App. No. 240610000251<br>G Logout |                |                                                                                                    |                                                                              |
| Dashboard                                |                | Registration                                                                                            | Complete 🗹                                                                   |
| Application                              |                | Application Form                                                                                        | Incomplete 🔀                                                                 |
| Payment                                  |                | Payment Status                                                                                          | Incomplete 🔀                                                                 |
|                                          |                | Your registration process for High Court o<br>Your application form will remain incomplete till you fil | of Gujarat-2024 IS COMPLETE.<br>Ithe required of application and pay the fee |
|                                          |                | Please note down your application num APPLICATION NUMBER :                                              | ber for your future reference 240610000251                                   |
|                                          |                | COMPLETE YOUR APPLICATION FO                                                                            | ORM BY CLICKING HERE                                                         |

Fill in the details in each section of the application form as shown below: (નીચે દર્શાવ્યા પ્રમાણે અરજી ફોર્મના દરેક વિભાગમાં વિગતો ભરો)

#### Personal Details: (અંગત વિગતો)

| Registration                                                 | Appli | cation          |                   |                       | Pa               | ayment              |                   |
|--------------------------------------------------------------|-------|-----------------|-------------------|-----------------------|------------------|---------------------|-------------------|
| •                                                            | (     |                 |                   |                       |                  |                     |                   |
| Details List                                                 |       |                 |                   |                       |                  |                     |                   |
| Candidate's Full Name ઉમેદવારનું નામ્*:                      |       | Father's Name   | પિતાનું નામ *:    |                       |                  |                     |                   |
| ASD                                                          |       | ASD             |                   |                       |                  |                     |                   |
| Mother's Name માતાનું નામ *:                                 |       | Date of Birth % | ડન્મ તારીખ *:     |                       |                  |                     |                   |
| ASD                                                          |       | 13              | ~                 | May                   | ~                | 1983                | ~                 |
| Nationality રાષ્ટ્રીયતા*:                                    |       | ARE YOU A RE    | SIDENT OF GUJA    | RAT STATE (DOMIC      | NLE)? શું તમે ગુ | જરાત રાજ્યના રહેવાર | ની છો? <b>*</b> : |
| A citizen of India (INDIAN)                                  | ~     | YES             |                   |                       |                  |                     | ~                 |
| Gender લિંગ *:                                               |       | Marital Status  | વૈવાહિક સ્થિતિ*:  |                       |                  |                     |                   |
| Male                                                         | ~     | Married         |                   |                       |                  |                     | ~                 |
| Category વર્ગ+:                                              |       | Are You Pwd C   | andidate (As Per  | the Criteria Mentio   | ned in the Info  | ormation Bulletin)? | શું તમે PwD       |
| General-UR                                                   |       | ઝમદવાર છા (મા   | ાહતા ખુલાટનમાં દશ | ાવલ માપદડ મુજબ)?      | *:               |                     | ~                 |
| are you a government employee? શું તમે સરકારી કર્મચારી છો?*: |       | ARE YOU AN E    | X-SERVICEMAN?     | શું તમે માજી સૈનિક છં | )? <b>*</b> :    |                     |                   |
|                                                              |       | í en            |                   | S. 55                 |                  |                     |                   |

| Mother Toungue માતૃભાષા*: |               |       |          |
|---------------------------|---------------|-------|----------|
| Hindi                     | ×             |       |          |
| Language Known*:          |               |       |          |
| Language                  | Read          | Write | Speak    |
| GUJARATI                  |               |       |          |
| ENGLISH                   |               |       |          |
| HINDI                     |               |       |          |
| Contobal                  |               | -     |          |
| Capitila                  | 32 6 5 3      |       | <i>K</i> |
|                           | Save & Next ⊙ |       |          |

# Communication Details: (સંચાર વિગતો)

| Contact Details                           |                                                      |
|-------------------------------------------|------------------------------------------------------|
| Registration App                          | Payment                                              |
| Present Address                           |                                                      |
| Premises No./Name જગ્યા નંબર/નામ *:       | Sub-Locality(Optional) ઉપ-સ્થાન/વૈકલ્પિક :           |
| ASD                                       | ASD                                                  |
| Locality સ્થાનિકતા*:                      | Country દેશ*:                                        |
| ASD                                       | INDIA                                                |
| State રાજ્ય *:                            | District જીલ્લी *:                                   |
| GUJARAT v                                 | MAHESANA                                             |
| Pincode પીન કોડ <mark>*:</mark>           | Email Address ઈ - મેઇલ સરનામું *:                    |
| 382470                                    |                                                      |
| Mobile Number મોબાઇલ નંબર*:               | Alternate Contact Number (Optional):                 |
|                                           |                                                      |
| Same As Present Address Permanent Address |                                                      |
| Premises No./Name જગ્યા નંબર/નામ *:       | Sub-Locality(Optional) ઉપ-સ્થાન/વૈકલ્પિક:            |
| ASD                                       | ASD                                                  |
| Locality स्थानिडता*:                      | Country દેશ *:                                       |
| ASD                                       | INDIA V                                              |
| State રાજ્ય *:                            | District જીલ્લો*:                                    |
| GUJARAT ~                                 | MAHESANA 🗸                                           |
| Pincode પીન કોડ*:                         |                                                      |
| 382470                                    |                                                      |
| Captcha <sup>+</sup> 21981<br>⊙ Previous  | C Enter Security PIN As Shown Below<br>Save & Next O |

# Educational Qualification: (શૈક્ષણિક લાયકાત)

| Qualifying over GDICLE II when                                                                                                    |                              | Name of board (1) 5-1-111 +                                                                                                    |                                       |
|----------------------------------------------------------------------------------------------------|------------------------------|----------------------------------------------------------------------------------------------------|---------------------------------------|
| Qualifying exam લાયકાતના પરાક્ષા *:                                                                                                    |                              | Name of board બાડનુ નામ *:                                                                                                    |                                       |
| Select                                                                                                    | ~                            | Select                                                                                                    | ~                                     |
| Year of passing પાસ થવાનું વર્ષ *:                                                                                                    |                              | Name of school શાળાનું નામ *:                                                                                                    |                                       |
| -Select MonthSelect Year-                                                                                                    | ~                            | Eriter Institute Name And Address                                                                                                    |                                       |
| Poll no 2)G + *                                                                                                    |                              | Recult status 1150111 नी जिमति *                                                                                                    |                                       |
|                                                                                                    |                              | Personana Acquer a reality                                                                                                    |                                       |
|                                                                                                    |                              | Tercentage                                                                                                    |                                       |
| Total Marks કુલ ગુણ *:                                                                                                    | Marks Obtained મેળવેલ ગુણ *: | Percentage ટેકોવારી *:                                                                                                    |                                       |
| Total Mark                                                                                                    |                              |                                                                                                    |                                       |
| 2th/ intermediate School Details 12મી/ મધ્યવર્તી શાળા વિગ<br>Qualifying exam લાયકાલની પરીક્ષા *:                                                                                                    | ıdı                          | Name of board બોર્ડ-નું નામ *:                                                                                                    |                                       |
| 12th or equivalent                                                                                                    | ~                            | Select-                                                                                                    | ~                                     |
| Year of passing પાસ થવાનું વર્ષ 🔹                                                                                                    |                              | Name of school શાળાનું નામ *:                                                                                                    |                                       |
| -Select Month- ~ -Select Year-                                                                                                    | ~                            | Enter Institute Name And Address                                                                                                    |                                       |
| Roll no રોલ નં *:                                                                                                    |                              | Result status પરિણામ ની સ્થિતિ *:                                                                                                    |                                       |
|                                                                                                    |                              |                                                                                                    |                                       |
| Enter Roll No                                                                                                    |                              | Select-                                                                                                    | ~                                     |
| Enter Roll No<br>raduation Details ગ્રેજ્યુએશન વિગતો<br>Course Name *:                                                                                                    |                              | Select-<br>Name of University યુનિવર્સિટીનું નામ*:                                                                                                    |                                       |
| Enter Roll No<br>iraduation Details ગ્રેજ્યુએશન વિગતો<br>Course Name <b>*</b> :<br>—Select-                                                                                                    | ~                            | Select-<br>Name of University યુનિવર્સિટીનું નામ*:<br>Select-                                                                                                    |                                       |
| Enter Roll No<br>iraduation Details ગ્રેજ્યુએશન વિગતો<br>Course Name *:<br>Select<br>                                                                                                    | ~                            | Select-<br>Name of University યુનિવર્સિટીનું નામ*:<br>Select-                                                                                                    | ~                                     |
| Enter Roll No<br>raduation Details ગ્રેજ્યુએશન વિગતો<br>Course Name *:<br>Select-<br>B.A<br>B.B.A                                                                                                    | ~                            | Select-<br>Name of University યુનિવર્સિટીનું નામ*:<br>Select-<br>Name of Institute સંસ્થાનું નામ *:                                                                                                    |                                       |
| Enter Roll No<br>iraduation Details ગેજ્યુએશન વિગતો<br>Course Name *:<br>Select-<br>                                                                                                    | ×                            | Select-<br>Name of University યુનિવર્સિટીનું નામ*:<br>Select-<br>Name of Institute સંસ્થાનું નામ *:<br>Enter Institute Name And Addrese                                                                                                    | ~                                     |
| Enter Roll No<br>sraduation Details ગ્રેજ્યુએશન વિગતો<br>Course Name *:<br>Select-<br>                                                                                                    | × )                          | Select-<br>Name of University યુનિવર્સિટીનું નામ*:<br>Select-<br>Name of Institute સંસ્થાનું નામ *:<br>Enter Institute Name And Address<br>Result status પરિણામ ની સ્થિતિ *:                                                                                                    |                                       |
| Enter Roll No<br>araduation Details ગ્રેજ્યુએશન વિગતો<br>Course Name *:<br>Select-<br>B.A<br>B.B.A<br>B.C.A<br>B.C.A<br>B.C.A<br>B.C.M<br>B.C.M<br>B.E<br>Computers)<br>B.E. (I.T)<br>B.Sc                                                                                                    | ~                            | Select-<br>Name of University યુનિવર્સિટીનું નામ*:<br>Select-<br>Name of Institute સંસ્થાનું નામ *:<br>Enter Institute Name And Address<br>Result status પરિણામ ની સ્થિતિ *:<br>Select-                                                                                                    |                                       |
| Enter Roll No<br>iraduation Details ગેજ્યુએશન વિગતો<br>Course Name *:<br>Select-<br>Select-<br>B.A<br>B.B.A<br>B.C.A<br>B.Com<br>B.E<br>E.Computers)<br>B.E. (IT)<br>B.Sc<br>B.Sc. (I.T.)<br>Other                                                                                                    | ~                            | Select-<br>Name of University યુનિવર્સિટીનું નામ*:<br>Select-<br>Name of Institute સંસ્થાનું નામ *:<br>Enter Institute Name And Address<br>Result status પરિણામ ની સ્થિતિ *:<br>Select-                                                                                                    | · · · · · · · · · · · · · · · · · · · |
| Enter Foll No<br>Sraduation Details วิชชาวิจยา (ดีเวเกโ<br>Course Name *:<br>Select-<br>B.A<br>B.B.A<br>B.C.A<br>B.C.A<br>B.C.A<br>B.C.M<br>B.E<br>Computers)<br>B.E. (I.T)<br>B.S.C<br>B.S.C (I.T.)<br>Other                                                                                                    | ~                            | Select-<br>Name of University યુનિવર્સિટીનું નામ*:<br>Select-<br>Name of Institute સંસ્થાનું નામ *:<br>Enter Institute Name And Address<br>Result status પરિણામ ની સ્થિતિ *:<br>Select-                                                                                                    |                                       |
| Enter Roll No<br>araduation Details ગ્રેજ્યુએશન વિગતો<br>Course Name *:<br>Select-<br>                                                                                                    | ~                            | Select-<br>Name of University યુનિવર્સિટીનું નામ*:<br>Select-<br>Name of Institute સંસ્થાનું નામ *:<br>Enter Institute Name And Address<br>Result status પરિણામ ની સ્થિતિ *:<br>Select-                                                                                                    |                                       |
| Enter Rol No<br>raduation Details ગ્રેજ્યુએશન વિગતો<br>tourse Name *:<br>-Select-<br>-Select-<br>B.A<br>B.B.A<br>B.B.A<br>B.C.A<br>B.C.M<br>B.E. (Domputers)<br>B.E. (I.T)<br>B.Sc (I.T.)<br>Dther<br>ost Graduation Details પોસ્ટ ગ્રેજ્યુએશન વિગતો                                                                                                    | ~                            | Select-<br>Name of University યુનિવર્સિટીનું નામ*:<br>Select-<br>Name of Institute સંસ્થાનું નામ *:<br>Enter Institute Name And Address<br>Result status પરિણામ ની સ્થિતિ *:<br>Select-                                                                                                    | · · · · · · · · · · · · · · · · · · · |
| Enter Roll No<br>raduation Details ગ્રેજ્યુએશન વિગતો<br>course Name *:<br>                                                                                                    | · · ·                        | Select-<br>Name of University યુનિવર્સિટીનું નામ*:<br>Select-<br>Name of Institute સંસ્થાનું નામ *:<br>Enter Institute Name And Address<br>Result status પરિણામ ની સ્થિતિ *:<br>Select-                                                                                                    | · · · · · · · · · · · · · · · · · · · |
| Enter Roll No<br>raduation Details ગેજ્યુએશન વિગતો<br>Course Name *:<br>-Select-<br>-Select-<br>B.A<br>B.C.A<br>B.C.A<br>B.C.M<br>B.E. (Computers)<br>B.E. (Computers)<br>B.E. (Computers)<br>B.E. (I.T)<br>Cher<br>Post Graduation Details પોસ્ટ ગેજ્યુએશન વિગતો<br>Course Name *:                                                                                                    | · ·                          | Select-<br>Name of University યુનિવર્સિટીનું નામ*:<br>Select-<br>Name of Institute સંસ્થાનું નામ *:<br>Enter Institute Name And Address<br>Result status પરિણામ ની સ્થિતિ *:<br>Select-                                                                                                    | · · · · · · · · · · · · · · · · · · · |
| Enter Roll No<br>raduation Details ગ્રેજ્યુએશન વિગતી<br>Course Name *:<br>Select-<br>Select-<br>Select-<br>B.A<br>B.A<br>B.A<br>B.A<br>B.C.A<br>B.C.A<br>B.C.A<br>B.C.C.A<br>B.C.C.A<br>B.S.C. (I.T.)<br>Course Name *:<br>Select<br>                                                                                                    | ~                            | Select-<br>Name of University યુનિવર્સિટીનું નામ*:<br>Select-<br>Name of Institute સંસ્થાનું નામ *:<br>Enter Institute Name And Address<br>Result status પરિયામ ની સ્થિતિ *:<br>Select-<br>Name of University યુનિવર્સિટીનું નામ *:<br>Select-                                                                                                    |                                       |
| Enter Roll No<br>araduation Details ગેજ્યુએશન વિગતો<br>Course Name *:<br>Select-<br>                                                                                                    | ×                            | Select-         Name of University યુનિવર્સિટીનું નામ*:        Select-         Name of Institute Name And Address         Result status પરિણામ ની સ્થિતિ *:        Select-         Name of University યુનિવર્સિટીનું નામ *:         -Select-         Name of University યુનિવર્સિટીનું નામ *:         -Select-         Name of Institute સંસ્થાનું નામ *:                                                                                                    | · · · · · · · · · · · · · · · · · · · |
| Enter Roll No<br>araduation Details ગેજ્યુએશન વિગતી<br>Course Name *:<br>Select-<br>                                                                                                    | ~                            | Select-<br>Name of University યુનિવર્સિટીનું નામ*:<br>Select-<br>Name of Institute સંસ્થાનું નામ *:<br>Enter Institute Name And Address<br>Result status પરિણામ ની સ્થિતિ *:<br>Select-<br>Name of University યુનિવર્સિટીનું નામ *:<br>Select-<br>Name of Institute સંસ્થાનું નામ*:<br>Enter Institute Name And Address                                                                                                    | · · · · · · · · · · · · · · · · · · · |
| Enter Roll No<br>Enter Roll No<br>raduation Details ગ્રેજયુએશન વિગતી<br>Course Name *:<br>Select-<br>B.A<br>B.A<br>B.A<br>B.A<br>B.C.A<br>B.C.A<br>B.S.C<br>B.S.C | ~                            | Select-<br>Name of University યુનિવર્સિટીનું નામ*:<br>Select-<br>Name of Institute સંસ્થાનું નામ *:<br>Enter Institute Name And Address<br>Result status પરિણામ ની સ્થિતિ *:<br>Select-<br>Name of University યુનિવર્સિટીનું નામ *:<br>Select-<br>Name of Institute સંસ્થાનું નામ*:<br>Enter Institute Name And Address<br>Result status પરિણામ ની સ્થિતિ *:                                                                                                    |                                       |
| Enter Foll No<br>Sraduation Details ગ્રેજ્યુએશન વિગતો<br>Course Name *:<br>Select-<br>Select-<br>Select-<br>B.A<br>B.B.A<br>B.C.A<br>B.C.A<br>B.C.A<br>B.C.Gomputers)<br>B.E. (I.T)<br>B.S.C<br>B.S.C<br>B.S.C<br>B.S.C. (I.T.)<br>Other<br>                                                                                                    | · ·                          | Select-         Name of University યુનિવર્સિટીનું નામ*:        Select-         Name of Institute સંસ્થાનું નામ *:         Enter Institute Name And Address         Result status પરિયામ ની સ્થિતિ *:        Select-         Name of University યુનિવર્સિટીનું નામ *:        Select-         Name of University યુનિવર્સિટીનું નામ *:        Select-         Name of Institute સંસ્થાનું નામ*:         Enter Institute Name And Address         Result status પરિયામ ની સ્થિતિ *:         © i vi |                                       |

Help Desk Number – 011-40759000 / 69227700 | Email – <u>ghcre@nta.ac.in</u> Page 11 of 17

| Courses *:                | Name of Institute / University संस्था / युनिवरि | ર્સેટીનું ના <mark>મ∗:</mark> |
|---------------------------|-------------------------------------------------|-------------------------------|
| Select-                   | -Select-                                        | ~                             |
| -Select-<br>Degree In Law | Roll no रोલ नं *:                               |                               |
| Other                     | Enter Roll No                                   |                               |
|                           |                                                 |                               |
| Captcha* 771              | Enter Security PIN As Sho                       |                               |
|                           |                                                 |                               |
| Previous                  |                                                 | Save & Next G                 |

# Experience Details: (અનુભવની વિગતો)

| Yes                                                           | ×                                             |
|---------------------------------------------------------------|-----------------------------------------------|
| Experience Detail અનુભવ વિગતો                                 |                                               |
| Name of the Organization સંસ્થાનું નામ *:                     | Type of Organization સંસ્થાનો પ્રકાર*:        |
| Enter Name Of The Organization                                | Select Organization                           |
| Type of Experience અનુભવનો પ્રકાર*:                           | Post held કોદ્દો *:                           |
| Select Type of Experience                                     | Enter Post Held                               |
| Pay Scale/ CTC of the post held पे सेલ/CTC *:                 | Start Date of Service સેવાની શરુઆતની તારીખ *: |
|                                                               |                                               |
| End Date of Service સેવાની અંતિમ તારીખ *:                     | Nature of Duties ફરજોની પ્રકૃતિ *:            |
|                                                               |                                               |
| Count experience (in Months) અનુભવની ગણતરી કરો (મહિનાઓમાં) *: |                                               |
|                                                               |                                               |
|                                                               |                                               |
| Add More                                                      |                                               |
|                                                               |                                               |
| Captcha*                                                      |                                               |

# Criminal Proceedings: (ફોજદારી કાર્યવાફી)

# Apply For Post: (પોસ્ટ માટે અરજી કરો)

Select all the posts you wish to apply one by one and fill in the post wise required form fields. (એક પછી એક અરજી કરવા માંગો છો તે બધી પોસ્ટ પસંદ કરો અને પોસ્ટ મુજબ જરૂરી ફોર્મ ફીલ્ડ્સ ભરો.)

| poply Post for માટે પીસ્ટ લાગુ કરો*:<br>District Court Post ~<br>Select District Court Post ~<br>Select District Court Post Court Post Gujarati Stenographer (Grade II)<br>Gujarati Stenographer (Grade III)<br>Process Server/Ballif | pply for Post                                      |   |  |
|----------------------------------------------------------------------------------------------------|----------------------------------------------------|---|--|
| District Court Post  Select District Court Post Gujarati Stenographer (Grade II) Gujarati Stenographer (Grade III) Process Server/Ballif                                                                                              | pply Post for માટે પોસ્ટ લાગુ કરો <mark>*</mark> : |   |  |
| Select District Court Post Select District Court Post Gujarati Stenographer (Grade II) Gujarati Stenographer (Grade III) Process Server/Ballif                                                                                        | District Court Post                                | ~ |  |
| Select District Court Post<br>Gujarati Stenographer (Grade II)<br>Gujarati Stenographer (Grade III)<br>Process Server/Ballif                                                                                                    | Select District Court Post                         | ~ |  |
| Gujarati Stenographer (Grade II)<br>Gujarati Stenographer (Grade III)<br>Process Server/Ballif                                                                                                    | Select District Court Post                         |   |  |
| Gujarati Stenographer (Grade III) Process Server/Ballif                                                                                                    | Gujarati Stenographer (Grade II)                   |   |  |
| Process Server/Ballif                                                                                                    | Gujarati Stenographer (Grade III)                  |   |  |
|                                                                                                    | Process Server/Ballif                              |   |  |

Help Desk Number – 011-40759000 / 69227700 | Email – <u>ghcre@nta.ac.in</u>

Page 13 of 17

#### Apply Post for માટે પોસ્ટ લાગુ કરો\*:

| High Court Post                                 | × |
|-------------------------------------------------|---|
| Select High Court Post                          | ~ |
| Select High Court Post                          |   |
| Computer Operater (Information Technology Cell) | ] |
| Court Attendant                                 |   |
| Court Manager                                   |   |
| Deputy Section Officer                          |   |
| Driver                                          |   |
| English Stenographer(Grade II)                  |   |

### Documents Upload: (દસ્તાવેજો અપલોડ કરો)

|       | •                 |                                                                 | -0          |        |      |
|-------|-------------------|-----------------------------------------------------------------|-------------|--------|------|
| cumei | nt                |                                                                 |             |        |      |
| S.No. | Required Document | Document Specifications                                         | Upload .    |        | View |
| 1     | PHOTO *           | Document Format:JPG,JPEG<br>Min Size(Kb):10<br>Max Size(Kb):200 | Choose File | Browse |      |
| 2     | SIGNATURE *       | Document Format:JPG,JPEG<br>Min Size(Kb):10<br>Max Size(Kb):30  | Choose File | Browse |      |
| 3     | DRIVING LICENCE * | Document Format:PDF<br>Min Size(Kb):10<br>Max Size(Kb):300      | Choose File | Browse |      |

Document sizes should match the above given instructions. (દસ્તાવેજની સાઇઝ ઉપર આપેલ સૂચનાઓ સાથે મેળ ખાતા હોવા જોઈએ.)

Upload the required documents and click on submit. (જરૂરી દસ્તાવેજો અપલોડ કરો અને સબમિટ પર ક્લિક કરો.)

Review your Application Form: (તમારા અરજી ફોર્મની સમીક્ષા કરો)

|                             | Registration                         |                 |                                                                       | Application                                                                                                    |    | Payment    |  |
|-----------------------------|--------------------------------------|-----------------|-----------------------------------------------------------------------|----------------------------------------------------------------------------------------------------|----|------------|--|
|                             | •                                    | lf you w        | Please review the follo<br>ould like to changes any inform<br>Your Mo | wing information before 'FINAL SUBMIT'<br>ation, Please use the links provided on the Left Menu Bar<br>bile Number is verified. |    | -•         |  |
| Persor                      | nal Details                          |                 |                                                                       |                                                                                                    |    |            |  |
| Candid                      | ate`s Name ઉમેદવારનું નામ            |                 |                                                                       | Father's Name પિતાનું નામ                                                                                                    |    | ASD        |  |
| Nother                      | 's Name માતાનું નામ                  | 1               |                                                                       | Date of Birth જન્મ તારીખ                                                                                                    | 1  | 13-05-1989 |  |
| lationa                     | lity રાષ્ટ્રીયતા                     | 1               | INDIAN                                                                | Gender લિંગ                                                                                                    | 1  | MALE       |  |
| Marital                     | Status વૈવાહિક સ્થિતિ                | 3 <b>4</b> 8    | MARRIED                                                               | Are You a Resident of Gujarat State(Domicile)?<br>શું તમે ગુજરાત રાજ્યના રહેવાસી છો (ડોમિસાઇલ)?                                 | E. | Yes        |  |
| dentifi                     | cation Type ઓળખ પ્રકાર               |                 | PAN CARD                                                              | Identification Number ઓળખ નંબર                                                                                                  | :  |            |  |
| Catego                      | ry aર્ગ                              |                 | GENERAL-UR                                                            |                                                                                                    |    |            |  |
| <mark>Are yo</mark> u<br>ઝો | a Pwd candidate શું તમે Pwd ઉમેદવાર  |                 | NO                                                                    |                                                                                                    |    |            |  |
| Are you<br>છો?              | a Ex-Service man? શું તમે માજી સૈનિક | 155<br>*)<br>*) | NO                                                                    |                                                                                                    |    |            |  |
| 2                           | SIGNATURE                            |                 |                                                                       |                                                                                                    |    |            |  |

Once Reviewed Click on "Final Submit" (એકવાર સમીક્ષા કર્યા પછી "Final Submit" પર ક્લિક કરો)

IMPORTANT NOTE: You must select all the posts you wish to apply for all together before clicking on Final Submit. Once the form is Submitted No further Post Additions will be allowed and your application form will be locked.

(મહત્વની નોંધ: ફાઇનલ સબમિટ પર ક્લિક કરતા પહેલા તમારે તે તમામ પોસ્ટ્સ પસંદ કરવી આવશ્યક છે જેના માટે તમે અરજી કરવા માંગો છો. એકવાર ફોર્મ સબમિટ થઈ જાય પછી કોઈ વધુ પોસ્ટ એડિશનને મંજૂરી આપવામાં આવશે નહીં અને તમારું એપ્લિકેશન ફોર્મ લૉક થઈ જશે.) On clicking "Final Submit" the following popup will be visible, click on all check Boxes and click "Final Submit" Again.("Final Submit" પર ક્લિક કરવાથી નીચેનું પોપઅપ દેખાશે, બધા ચેક બોક્સ પર ક્લિક કરો અને ફરીથી "Final Submit" પર ક્લિક કરો.)

| Please review the following i    | nformation before 'FINAL SUBMIT'       |                                              |
|----------------------------------|----------------------------------------|----------------------------------------------|
| f you would like to changes :    | any information, Please use the links  | provided on the Left Menu Bar                |
| Particulars checklist to be      | e verified                             |                                              |
| Kindly verify all the particular | s used below carefully and ensure yo   | u have filled correct information. No change |
| will be permitted once the Re    | gistration form is submitted at any la | ter stage of the examination.                |
| My Name                          | Date of Birth                          | Father's Name                                |
| 🗆 Mother's Name                  | Gender                                 | Address                                      |
| Mobile                           | 🗆 Email ID                             | Center city                                  |
| Apply Post                       |                                        |                                              |
|                                  | I Agree                                |                                              |
|                                  |                                        | Class                                        |

Now your application will be locked and only a Payment Option will be available: (હવે તમારી એપ્લિકેશન લૉક થઈ જશે અને માત્ર ફી ચુકવણીનો વિકલ્પ ઉપલબ્ધ રહેશે)

| ayment             |             |              |
|--------------------|-------------|--------------|
| Registration       | Application | Payment      |
| •                  | 9           | •            |
| Name               |             | ASD          |
| Application Number |             | 240610000265 |
| Amount             |             | ₹1000        |
|                    | Pay now     |              |
|                    | <del></del> |              |

Options available for making online payment: (ઓનલાઈન પેમેન્ટ કરવા માટે ઉપલબ્ધ વિકલ્પો)

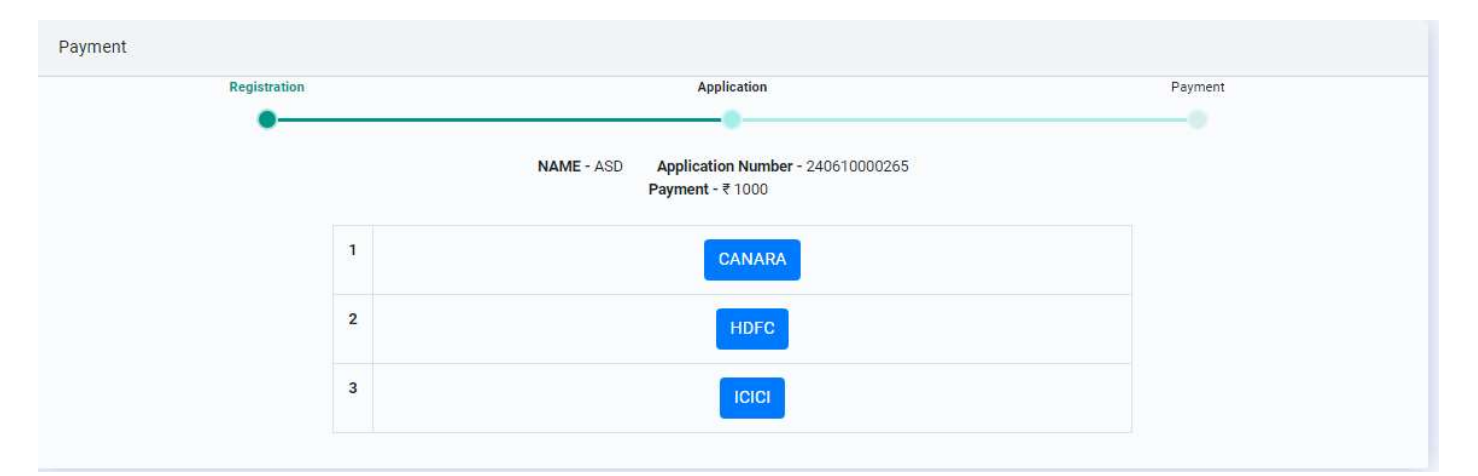

Help Desk Number – 011-40759000 / 69227700 | Email – <u>ghcre@nta.ac.in</u>

On Successful completion of payment process payment status will be displayed as shown below: (ચુકવણીની પ્રક્રિયા સફળતાપૂર્વક પૂર્ણ થવા પર નીચે બતાવ્યા પ્રમાણે ચુકવણીની સ્થિતિ પ્રદર્શિત થશે)

|     | Registration |             |      | Applic            | ation             |                                                                                                    | Payment          |         |  |
|-----|--------------|-------------|------|-------------------|-------------------|----------------------------------------------------------------------------------------------------|------------------|---------|--|
| r.  |              | Transcation | Exam | Go to Dar<br>Paid | hboard<br>Payment | Payment Submit                                                                                                    | Payment Response | Payment |  |
| No. | Order ID     | ID          | Fee  | Amount            | Gateway           | Date                                                                                                    | Date             | Status  |  |
|     |              |             |      |                   |                   | and the second second sec |                  |         |  |

You can now download the Application Form PDF from the Dashboard. (હવે તમે ડેશબોર્ડ પરથી અરજી ફોર્મ PDF ડાઉનલોડ કરી શકો છો)

| Registration     | Complete 🗹 |
|------------------|------------|
| Application Form | Complete 🗹 |
| Payment Status   | Complete 🗹 |

Sample Downloaded Application Preview (अ२छ ईोर्भनो नभूनो)

| Applio<br>Numb   | cation<br>er            | 24061000                 |                          |                                                      |          |            |       |  |
|------------------|-------------------------|--------------------------|--------------------------|------------------------------------------------------|----------|------------|-------|--|
| Do Not           | Send this Page t        | o National Testing Ag    | ency (NTA)               | d                                                    |          |            |       |  |
| Candid           | ate is requested to     | retain the printout of C | onfirmation page for fut | ure Reference.                                       |          |            |       |  |
|                  |                         |                          | Personal                 | Details                                              |          |            |       |  |
| Candid           | ate's Name              | AA                       |                          | Father's Nan                                         | 18       | AA         |       |  |
| Mother's Name AA |                         | AA                       |                          | Date of Birth                                        |          | 01-01-1990 |       |  |
| Nationa          | ılity                   | INDIAN                   |                          | ARE YOU A RESIDENT<br>OF GUJARAT STATE<br>(DOMICILE) |          | YES        |       |  |
| Gender           |                         | MALE                     | Marital Status           |                                                      | MARRIED  |            |       |  |
| dentity          | Туре                    | PAN CARD                 |                          | Identification                                       | n Number |            |       |  |
| Categor          | ry .                    | GENERAL-UR               |                          | 3                                                    |          | ŝ.         |       |  |
| Are you          | ı a Pwd candidate       | NO                       |                          |                                                      |          |            |       |  |
| Are you<br>man?  | a Ex-Service            | YES                      |                          |                                                      |          |            |       |  |
| Service          | Start Date              | 01-01-2020               |                          | Service End Date                                     |          | 15-05-2024 |       |  |
| Ex-Serv          | vice Post               | AAA                      |                          | 3                                                    |          | ŝ.         |       |  |
| Are Yo<br>Employ | u a Government<br>ree ? | NO                       |                          |                                                      |          |            |       |  |
| Mother           | Tongue                  | QQ                       |                          |                                                      |          |            |       |  |
| S.No.            |                         | Language                 | Read                     |                                                      | Writ     | 2          | Speak |  |
| 1                | GUJARATI                | 502055                   | YES                      | NO                                                   |          |            | NO    |  |
| 2                | HINDI                   |                          | NO                       | NO                                                   |          |            | NO    |  |
| 3                | ENGLISH                 |                          | NO                       | NO                                                   | NO       |            | NO    |  |

Help Desk Number - 011-40759000 / 69227700 | Email - ghcre@nta.ac.in

Page 17 of 17